## INSTRUCTIONS FOR THE INSTALLATION AND THE USE OF "EPIGRAFE V3

- Insert the CD in the CD-Rom drive. A dialogue box will appear: click twice on EpigrafeV3.exe
- If the window doesn't appear, you can gain access through "Computer Resources". Click on the disk drive "E". The path where the programme is to be installed is then displayed (recommended)
- Click on "Estrai: (Save)", wait 10 minutes (it depends on the PC features) for the programme installation.
- -Close the disk drive "E" dialogue box and remove the CD.

- You will find two icons on your desktop: "Epigrafe V3 start" and "Epigrafe V3 stop".

- Click twice on "Epigrafe V3 Start" in order to start up the programme.
- An "Internet explorer" screen will appear. Click on "Start Épigrafe V3"
- Chose the font and the page format from the drop down menu.
- Chose the print format and fill in all the data necessary to the epigraph.
- Click on "Spaziatura: (Spacing)" to modify the spaces between the letters. You will have a preview of the epigraph and you will be able to modify any single space.
- If you need to use special characters or symbols, click on "Caratteri: (Font)", there will appear a page containing all the special symbols relative to the font you are using.
- Once the epigraph is defined click on "Stampa: (Print)". The Acrobat Reader, which is necessary to the epigraph, will be started. You will have the print preview of the epigraph.
- If you don't have the Acrobat reader installed on your PC, you will find a free copy on this CD.
- If your epigraph doesn't need any further modification, chose "Stampa: (Print)" from "File". MAKE SURE that the print is set up on 100% (not on "Adatta al Foglio: (Adapt to the sheet)")